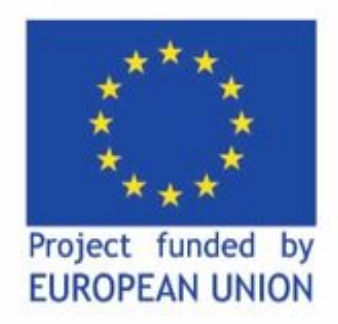

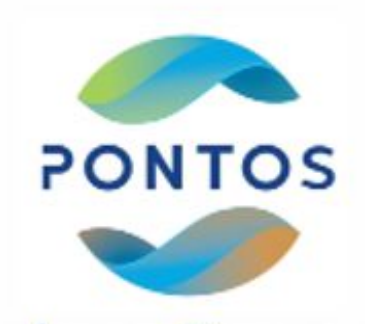

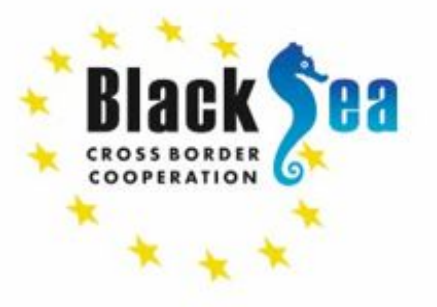

# LAI & NDWI calculation using SNAP software and Sentinel-2 data

Alexander Arakelyan,

Researcher, AUA Acopian Center for the Environment

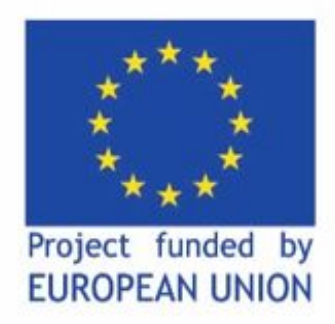

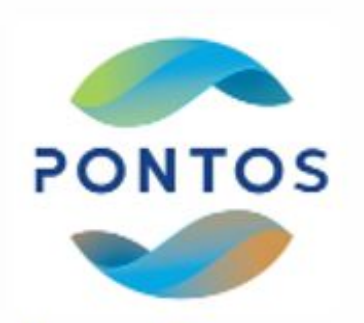

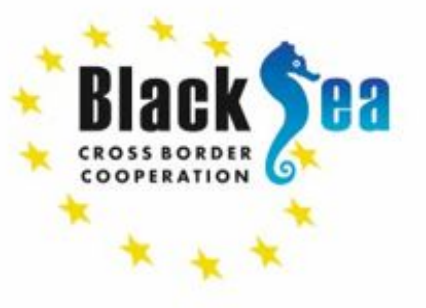

### Creating the subset

• Open product zip

Raster --> Subset (fix the scene end X and Y for the next scene - 1200 x 1200)

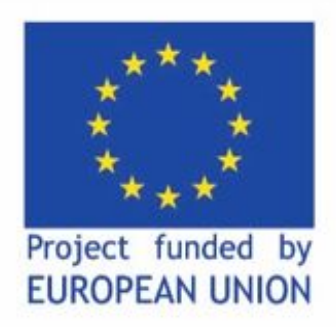

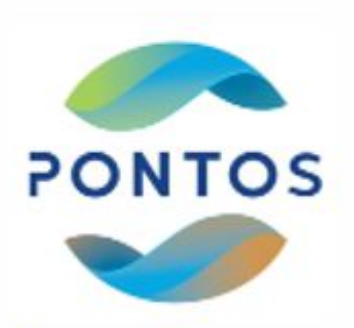

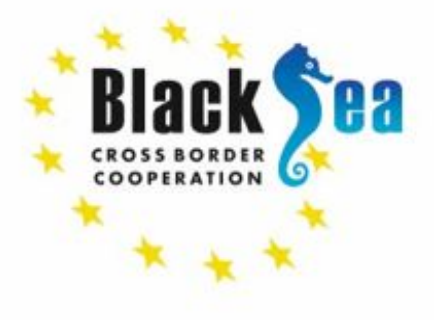

## Resampling the data

• Raster --> Geometric --> Resample

| Band             | Resolution | Central Wavelength | Description                      |
|------------------|------------|--------------------|----------------------------------|
| B1               | 60 m       | 443 nm             | Ultra blue (Coastal and Aerosol) |
| B2               | 10 m       | 490 nm             | Blue                             |
| <b>B</b> 3       | 10 m       | 560 nm             | Green                            |
| B4               | 10 m       | 665 nm             | Red                              |
| B5               | 20 m       | 705 nm             | Visible and Near Infrared (VNIR) |
| B6               | 20 m       | 740 nm             | Visible and Near Infrared (VNIR) |
| <mark>B</mark> 7 | 20 m       | 783 nm             | Visible and Near Infrared (VNIR) |
| B8               | 10 m       | 842 nm             | Visible and Near Infrared (VNIR) |
| B8a              | 20 m       | 865 nm             | Visible and Near Infrared (VNIR) |
| B9               | 60 m       | 940 nm             | Short Wave Infrared (SWIR)       |
| B10              | 60 m       | 1375 nm            | Short Wave Infrared (SWIR)       |
| B11              | 20 m       | 1610 nm            | Short Wave Infrared (SWIR)       |
| B12              | 20 m       | 2190 nm            | Short Wave Infrared (SWIR)       |

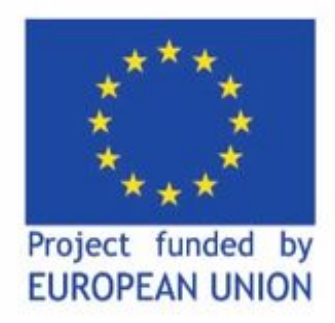

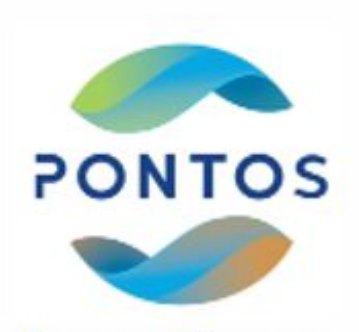

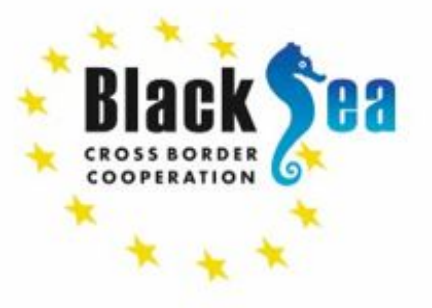

# Calculating the Leaf Area Index

- Optical --> Thematic land processing --> Biphysical Processor --> Biophysical processor S2
- Colour Manipulation --> Editor --> Colour ramp
- View --> Tool windows --> Pixel info
- Repeat for the second image

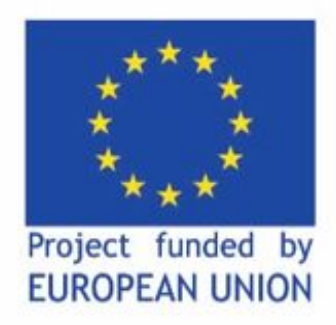

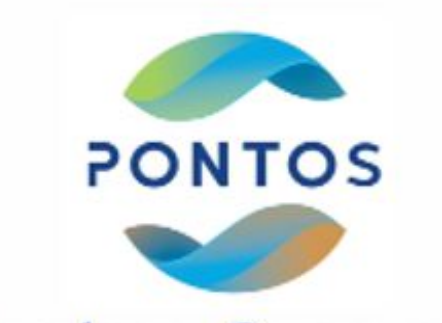

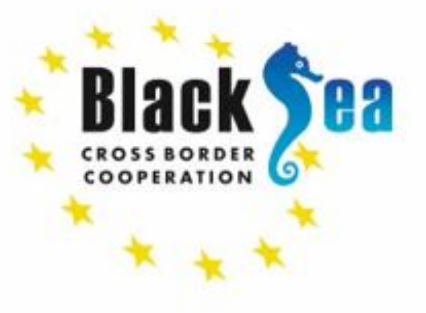

# Monitoring of changes

• Raster --> Geometric --> Collocation

 Right click on collocated file --> Band Math --> Edit expression --> substract one from another

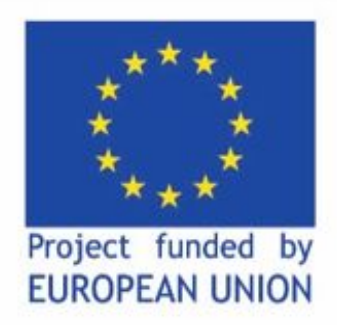

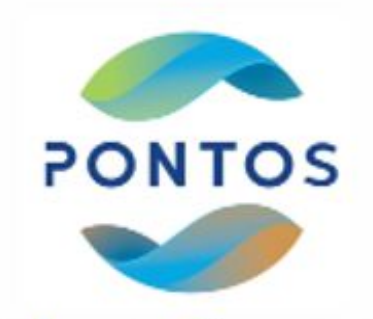

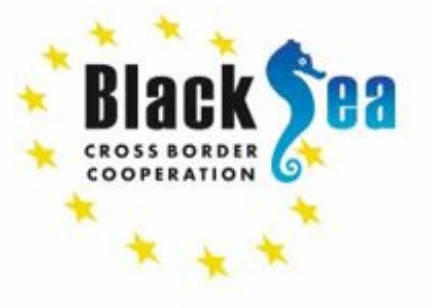

### NDWI and NDWI2 Indexes

One is used to monitor changes in water content of leaves, using near-infrared (NIR) and short-wave infrared (SWIR) wavelengths, proposed by Gao in 1996:<sup>[1]</sup>

$$\mathrm{NDWI} = rac{(Xnir-Xswir)}{(Xnir+Xswir)}$$

Another is used to monitor changes related to water content in water bodies, using green and NIR wavelengths, defined by McFeeters (1996):

$$ext{NDWI} = rac{(Xgreen - Xnir)}{(Xgreen + Xnir)}$$